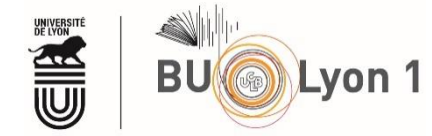

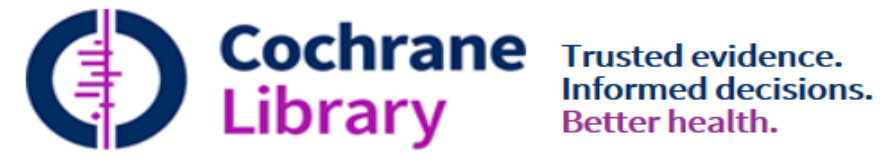

## **Tutoriel Cochrane Library**

| 1. | Pré | ésentation et accès                   | 2  |
|----|-----|---------------------------------------|----|
|    | 1.1 | Présentation                          | 2  |
|    | 1.2 | Accès                                 | 2  |
| 2. | Мо  | odes de recherche                     | 3  |
|    | 2.1 | Exploration de la page d'accueil      | 3  |
|    | 2.2 | Recherche simple                      | 4  |
|    | 2.3 | Recherche avancée « Search »          | 5  |
|    | 2.4 | Recherche par termes MeSH             | 7  |
|    | 2.5 | Recherche experte : Search manager    | 8  |
|    | 2.6 | PICO Search BETA                      | 10 |
| 3. | Aff | ichage des résultats                  | 12 |
|    | 3.1 | Affichage des listes de résultats     | 12 |
|    | 3.2 | Affichage des notices et des articles | 13 |
| 4. | Sau | uvegarde des résultats et veille      | 14 |
|    | 4.1 | Sauvegarde des résultats              | 14 |
|    | 4.2 | Veille                                | 17 |
| 5. | Aut | tres fonctionnalités                  | 17 |
|    | 5.1 | Podcasts                              | 17 |
|    | 5.2 | Cochrane Journal Club                 | 17 |
| 6. | Mé  | émento                                | 19 |

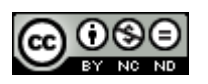

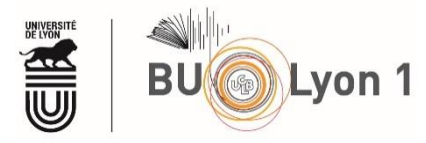

## 1. Présentation et accès

#### 1.1 Présentation

| Organisme responsable      | Cochrane Collaboration               |  |  |  |  |  |  |  |
|----------------------------|--------------------------------------|--|--|--|--|--|--|--|
| Plateforme                 | Wiley                                |  |  |  |  |  |  |  |
| Discipline                 | Médecine factuelle basée sur les     |  |  |  |  |  |  |  |
|                            | preuves (Evidence-based medicine)    |  |  |  |  |  |  |  |
| Langue                     | Anglais                              |  |  |  |  |  |  |  |
| Période couverte           | 1993-                                |  |  |  |  |  |  |  |
| Types de documents indexés | Revues systématiques, méta-analyses, |  |  |  |  |  |  |  |
|                            | essais cilliques                     |  |  |  |  |  |  |  |
| Accès                      | Sur abonnement                       |  |  |  |  |  |  |  |

#### 1.2 Accès

À partir du portail documentaire de Lyon 1 : <u>http://portaildoc.univ-lyon1.fr/</u> Onglet <u>Les collections → Trouver des documents → Bases de données</u>

| Vous êtes ici : Accueil → Consultez les collections → Trouver des documents |                             |  |  |  |  |  |  |  |  |  |
|-----------------------------------------------------------------------------|-----------------------------|--|--|--|--|--|--|--|--|--|
| Bases de données<br>En ligne                                                |                             |  |  |  |  |  |  |  |  |  |
| Banque de données en Ø<br>santé publique                                    | Pharmacopée ⑦<br>Européenne |  |  |  |  |  |  |  |  |  |
| CAIRN Ø                                                                     | PubMed Medline              |  |  |  |  |  |  |  |  |  |
| CISMeF et accès<br>Pubmed par<br>MESH francophone                           | Reaxys                      |  |  |  |  |  |  |  |  |  |
| Cochrane Library                                                            | Repère - SDM                |  |  |  |  |  |  |  |  |  |

Pour accéder au plein texte des articles lors de la consultation de la base, il convient de privilégier absolument les liens proposés sur cette page.

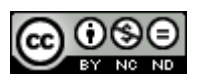

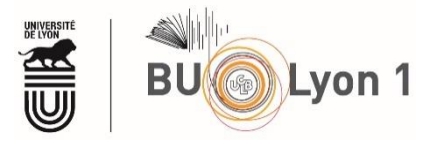

# 2. Modes de recherche

La Cochrane Library est une collection de sept bases de données produites par la Cochrane Collaboration, organisation indépendante. Elle donne accès à une **information de qualité**, à **haut niveau de preuve**. « Des données probantes – des décisions éclairées »

Cochrane Database of Systematic Reviews (CDSR) est une ressource experte de **revues systématiques** en soins de santé contenant les revues de la Cochrane mais aussi des protocoles ainsi que des éditoriaux et quelques suppléments ponctuels. La CDSR est mise à jour régulièrement et les revues de la Cochrane publiées mensuellement, lorsqu'elles sont prêtes.

## 2.1 Exploration de la page d'accueil

Pour trouver les Revues de la Cochrane vous pouvez utiliser la recherche avancée ou naviguer par groupe de la Cochrane Review (CRG).

| Cochrane<br>Library    | Trusted e<br>Informed<br>Better he | vidence.<br>decisions.<br>alth. | Access pro              | ovided by: Universite C | laude Bernard Lyon 1<br>Title Abstract Keyw | È Englis                     | h 🔮 English 🛓 Sign In<br>Q<br>Browse Advanced search |  |
|------------------------|------------------------------------|---------------------------------|-------------------------|-------------------------|---------------------------------------------|------------------------------|------------------------------------------------------|--|
| Cochrane Reviews 🔻 🛛 🏾 | Trials 🔻                           | Clinical Answers 🔻              | About 🔻                 | Help 🔻                  |                                             |                              | About Cochrane 🕨                                     |  |
|                        |                                    |                                 |                         |                         |                                             |                              | Recherche avancée                                    |  |
| Cochrane Reviews       |                                    | Trials 🔻                        | Clinical A              | Inswers                 | Abo                                         | ut 🔻                         | Help 🔻                                               |  |
| Search Reviews (CDSF   | R)                                 | Search Trials (CE               | Browse C                | linical Answ            | ers                                         |                              |                                                      |  |
| Browse Reviews         |                                    | About CENTRAL                   | About Cli               | nical Answe             | rs Abo                                      | ut the C                     | ochrane Library                                      |  |
| Issues                 |                                    |                                 |                         |                         | Abo                                         | ut Coch                      | rane Reviews                                         |  |
| Editorials             |                                    | Parcourir les r                 | evues                   |                         | Abo                                         | About Cochrane Review Groups |                                                      |  |
| Special Collections    |                                    | systématiques p                 | systématiques par sujet |                         |                                             |                              |                                                      |  |
| Supplements            |                                    |                                 |                         |                         | Info                                        | rmation                      | for authors                                          |  |
| About the CDSR         |                                    |                                 |                         |                         | Wha                                         | at's new                     |                                                      |  |

...ou Browse by Cochrane Review Group

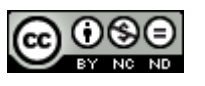

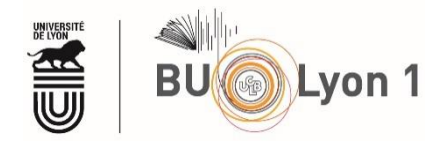

#### Recherche simple 2.2

La recherche simple est accessible dès la page d'accueil.

| Access provided by                                     | : Univer                                | site Claude                                                        | Bernard Lyon                                                                                                    | 1 🖹 🗄                                           | English                                | 😵 English                                                  | 🐣 Sign                                                  | In                             |
|--------------------------------------------------------|-----------------------------------------|--------------------------------------------------------------------|----------------------------------------------------------------------------------------------------|-------------------------------------------------|----------------------------------------|------------------------------------------------------------|---------------------------------------------------------|--------------------------------|
|                                                        |                                         | Titl                                                               | e Abstract Key                                                                                                    | word 🔻                                          |                                        |                                                            |                                                         | Q                              |
|                                                        |                                         |                                                                    |                                                                                                    |                                                 | ;                                      | Browse                                                     | Advanc                                                  | ed search                      |
|                                                        |                                         | Entrer le<br>recherch                                              | e terme de<br>ne en anglais                                                                                                    |                                                 | Perm<br>l'arbo<br>menu<br><b>revie</b> | et la recherc<br>prescence de<br>u : <b>Cochrane</b><br>ws | the par<br>s sujets = c<br><b>Reviews <del>-)</del></b> | lepuis le<br>• <b>Browse</b>   |
| Cochrane<br>Library                                    | d evidence.<br>ned decision:<br>health. | s.                                                                 | Access p                                                                                                    | provided by: Uni                                | iversite Clau                          | de Bernard Lyon 1                                          | English                                                 | lish 🛓 Sign In<br>Q            |
| Cochrane Reviews 🔻 🛛 Trials 🔹                          | . Clir                                  | nical Answers                                                      | - About -                                                                                                    | Help 🖣                                          | -                                      |                                                            | F I I I I I I I I I I I I I I I I I I I                 | About Cochrane                 |
| Filter your results                                    | Coc<br>12                               | hrane Reviews                                                      | Cochrane Protocols<br>0<br>ws matching <b>matchi</b>                                                                                                    | Trials Edit<br>1359 0                           | brials Sp<br>0<br>itle Abstra          | oecial collections                                         | Clinical Answers<br>0                                   | Other Reviews                  |
| Date<br>Publication date                               | Coc<br>Issu                             | Cochrane Database of Systematic Reviews<br>Issue 5 of 12, May 2020 |                                                                                                    |                                                 |                                        |                                                            |                                                         |                                |
| The last 3 months<br>The last 6 months                 | 1 🗆 🤅                                   | Select all (12) E<br>er by Relevancy <b>T</b>                      | xport selected citation(s)                                                                                                    | Show all p                                      | reviews                                |                                                            |                                                         | Resul <b>t</b> s per page 25 💌 |
| The last 9 months<br>The last year<br>The last 2 years | 1 1<br>2 .                              | Ultrasou<br>Jacqueline<br>Chuchu, Su<br>Subesinghu                 | Ultrasound, CT, MRI, or PET-CT for staging and re-staging of adults with cutaneous melanoma<br>Jacqueline Dinnes, Lavinia Ferrante di Ruffano, Yemisi Takwoingi, Seau Tak Cheung, Paul Nathan, Rubeta N Matin, Naomi<br>Chuchu, Sue Ann Chan, Alana Durack, Susan E Bayliss, Abha Gulati, Lopa Patel, Clare Davenport, Kathie Godfrey, Manil<br>Subesinghe, Zoe Traill, Jonathan J Deeks, Hywel C Williams, Cochrane Skin Cancer Diagnostic Test Accuracy Group |                                                 |                                        |                                                            |                                                         |                                |
| Custom Range:                                          |                                         | Diagnostic<br>Show prev                                            | Review 1 July 2019 Fre<br>riew▼                                                                                                    | e access                                        |                                        |                                                            |                                                         |                                |
| Apply C<br>Status<br>New search                        | ear 2                                   | Oral H1     Christian J     Interventic     Show prev              | antihistamines as m<br>Apfelbacher, Esther J van<br>on Review 28 February 2<br>riew ▼                                                                                                    | onotherapy<br>Zuuren, Zbys F<br>2013 Free acces | <b>for eczem</b><br>edorowicz, A<br>s  | <b>a</b><br>Ldrin Jupiter, Uwe Mat                         | terne, Elke Weisshaa                                    | r                              |
| Conclusions changed<br>Language<br>Español             | •••• 1 3<br>•• 12                       | Rituxima       Yan Zeng, F       Interventic       Show prev       | ab for eradicating in<br>Ruiqing Zhou, Xin Duan, Da<br>on Review 8 July 2016 f<br>iew <del>-</del>                                                                                                    | <b>hibitors in p</b><br>an Long<br>Free access  | eople wit                              | h acquired haemo                                           | ophilia A                                               |                                |

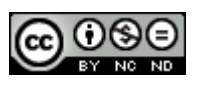

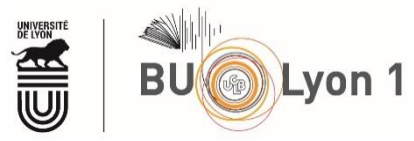

### 2.3 Recherche avancée « Search »

À partir de la page d'accueil, sélectionner la recherche avancée.

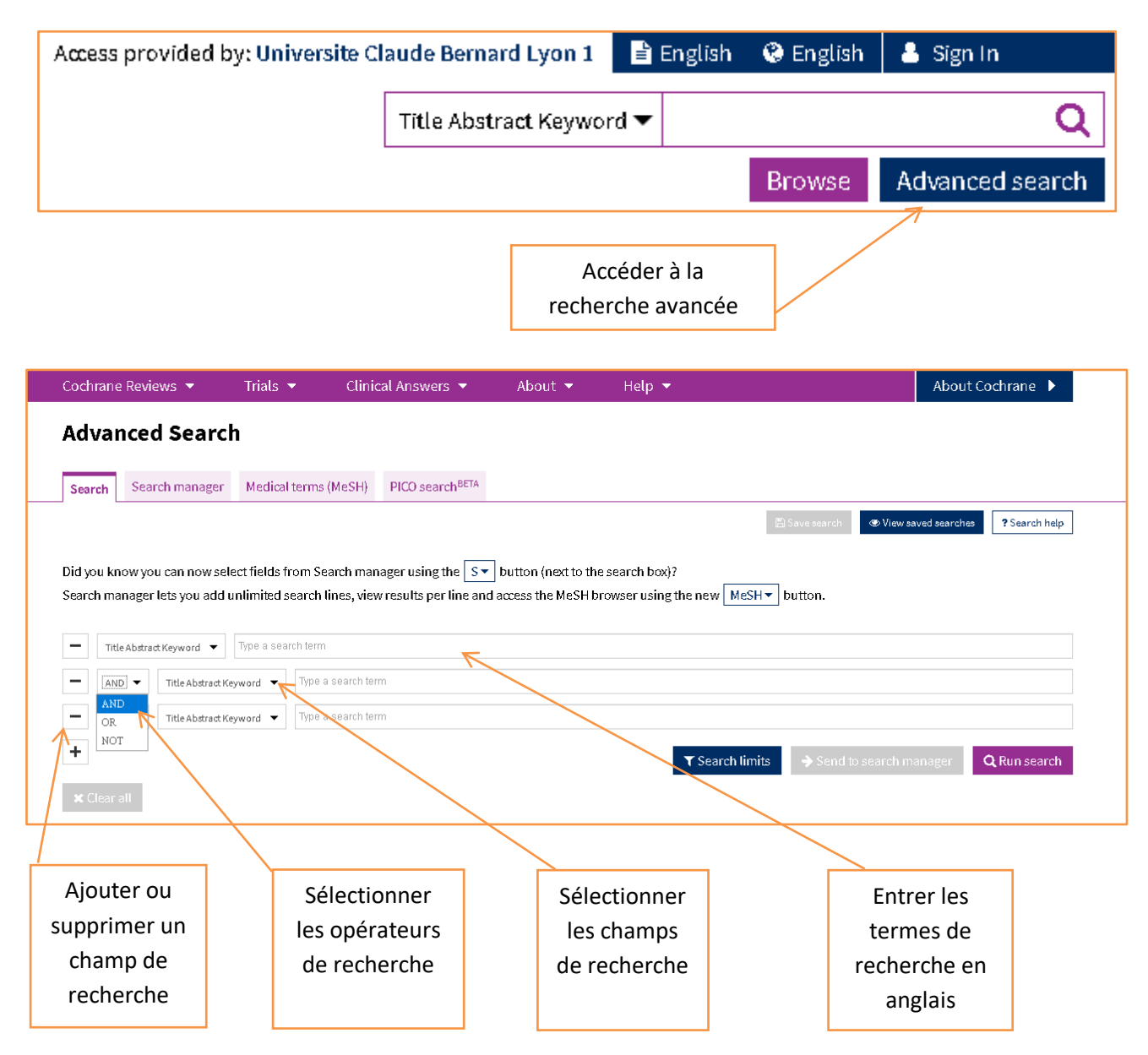

Dans la recherche avancée en langage naturel, onglet *Search*, il est possible d'utiliser la troncature avec l'astérisque (\*) en fin de chaîne de caractères, et les guillemets pour la recherche d'une expression exacte.

Il est également possible de fixer des limites à sa recherche : par type de document, par statut ou par année de publication.

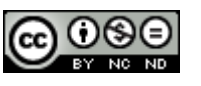

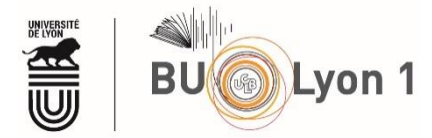

| Advanced Search                                                                                  |                                                                                                    |                                                    |
|--------------------------------------------------------------------------------------------------|----------------------------------------------------------------------------------------------------|----------------------------------------------------|
| Search Search manager Medical terms (                                                            | MeSH) PICO search <sup>BETA</sup>                                                                                                    |                                                    |
|                                                                                                  |                                                                                                    | Save search Siew saved searches                    |
| id you know you can now select fields from Sea<br>earch manager lets you add unlimited search li | arch manager using the $S \bullet$ button (next to the search box)?<br>nes, view results per line and access the MeSH browser using the ne | w MeSH - button.                                   |
| Title Abstract Keyword 🔻 Type a search term                                                      |                                                                                                    |                                                    |
| ■ AND ▼ Title Abstract Keyword ▼ Type a                                                          | search term                                                                                                    |                                                    |
| ■ AND ▼ Title Abstract Keyword ▼ Type a                                                          | search term                                                                                                    |                                                    |
| ÷                                                                                                | <b>T</b> Se                                                                                                    | arch limits 🔿 Send to search manager 🛛 🔍 Run searc |
|                                                                                                  |                                                                                                    |                                                    |
|                                                                                                  |                                                                                                    | Afficher les limites de recherche                  |
|                                                                                                  |                                                                                                    |                                                    |
|                                                                                                  |                                                                                                    |                                                    |
|                                                                                                  |                                                                                                    |                                                    |
|                                                                                                  | Search limits                                                                                                    |                                                    |
|                                                                                                  | Content type                                                                                                    | CENTRAL Trials only                                |
|                                                                                                  | Cochrane Reviews                                                                                                    | Original publication year 🤇 🤇                      |
|                                                                                                  | Cochrane Protocols                                                                                                    | All years                                          |
|                                                                                                  |                                                                                                    | O Between YYYY and YYYY                            |
|                                                                                                  |                                                                                                    | Search word variations                             |
|                                                                                                  | Special collections                                                                                                    | (e.g. "paid" will find pay, pays, paying,          |
| Sélectionner les                                                                                 |                                                                                                    | payed)                                             |
| mites de recherche                                                                               | Cochrane Library publication date                                                                                                    | Cochrane Group                                     |
|                                                                                                  | <ul> <li>All dates</li> </ul>                                                                                                    | Choose Cochrane Group 🗸                            |
|                                                                                                  | O The last month                                                                                                    |                                                    |
|                                                                                                  | $\bigcirc$ The last 3 months                                                                                                    |                                                    |
|                                                                                                  | $\bigcirc$ The last 9 months                                                                                                    |                                                    |
|                                                                                                  | O The last year                                                                                                    |                                                    |
|                                                                                                  | <ul> <li>The last 2 years</li> </ul>                                                                                                    |                                                    |
|                                                                                                  | 🔿 Between Jan 🗹 YYYY and Jan 🗹                                                                                                    | YYYY                                               |
|                                                                                                  |                                                                                                    |                                                    |
|                                                                                                  |                                                                                                    |                                                    |
|                                                                                                  |                                                                                                    | Clear Apply limits                                 |
|                                                                                                  |                                                                                                    | 7                                                  |
|                                                                                                  |                                                                                                    |                                                    |
|                                                                                                  |                                                                                                    | Appliquer les limites                              |

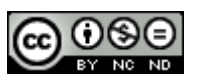

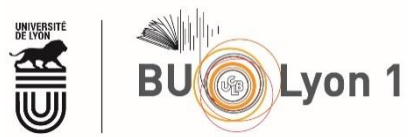

Puis lancer la recherche, l'ajouter au module de recherche experte dit *Search Manager* (cf. 2.5) ou la sauvegarder (cette dernière étape nécessite une authentification).

| Advanced Sea                                                                                                   | rch                                                                                                    |                                                                |                                             |                                                  |                        |               |
|----------------------------------------------------------------------------------------------------|----------------------------------------------------------------------------------------------------|----------------------------------------------------------------|---------------------------------------------|--------------------------------------------------|------------------------|---------------|
| Search Search mana                                                                                             | ger Medical terms (MeSH)                                                                                                    | PICO search <sup>BETA</sup>                                    |                                             |                                                  |                        |               |
| Did you know you can no<br>Search manager lets you<br>Title Abstract Keyword<br>AND TItle Abs<br>AND TItle Abs | v select fields from Search maindd unlimited search lines, vier Type a search term act Keyword Type a search te act Keyword Type a search te | nager using the S▼ butto<br>v results per line and access<br>m | n (next to the search<br>the MeSH browser u | box)?<br>sing the new MeSH → butto               | search                 | ? Search help |
| +<br>X Clear all                                                                                               | Pour ajouter cet<br>recherche au m                                                                                                    | te étape de<br>odule de recherch<br>Mangger                    | e                                           | ▼ Search limits →<br>Sauvegarder<br>la recherche | Send to search manager | Run search    |

### 2.4 Recherche par termes MeSH

À partir de l'écran de recherche avancée, sélectionner la recherche par termes MeSH.

| Advanced Search                                                                                                    |                      |                                            |               |                   |                    |  |  |  |  |
|----------------------------------------------------------------------------------------------------|----------------------|--------------------------------------------|---------------|-------------------|--------------------|--|--|--|--|
| Search Search manager                                                                                                    | ledical terms (MeSH) | PICO search <sup>BETA</sup>                |               |                   |                    |  |  |  |  |
|                                                                                                    |                      |                                            |               | View saved search | ches ? Search help |  |  |  |  |
| Did you know the MeSH browser features are also available on the Search manager tab by selecting the $MeSH \bullet$ button?<br>Search manager lets you add unlimited search lines, view results per line, and select fields using the $S \bullet$ button (next to the search box). |                      |                                            |               |                   |                    |  |  |  |  |
| Enter MeSH term                                                                                                    |                      | Select subheadings / qualifiers            |               | Look up           | Clear              |  |  |  |  |
|                                                                                                    |                      |                                            |               |                   |                    |  |  |  |  |
|                                                                                                    |                      |                                            |               |                   |                    |  |  |  |  |
| Entrer le terme MeS                                                                                                    | Н                    | Entrer les qualificatifs<br>si nécessaires | Lancer la rec | herche            |                    |  |  |  |  |

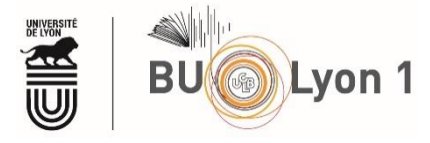

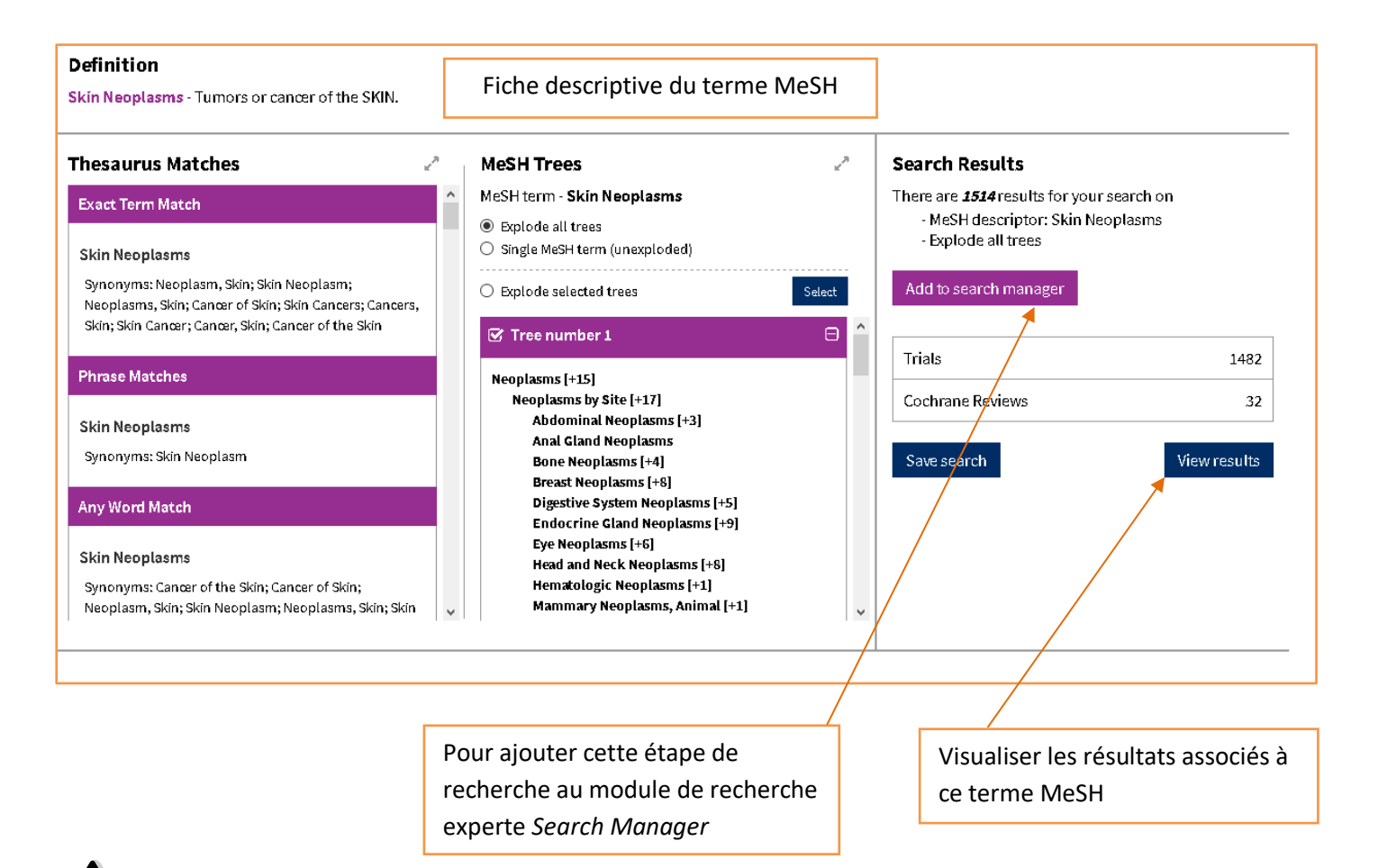

Certains documents (protocoles et essais cliniques non référencés dans PubMed) ne sont pas indexés avec des termes MeSH. Les « *Cochrane reviews* » sont pour leur part indexées en moyenne dans les deux mois suivant leur publication. Limiter son interrogation de la *Cochrane Library* à une interrogation par termes MeSH risquerait donc de vous faire manquer des résultats pertinents en lien avec votre sujet.

### 2.5 Recherche experte : *Search manager*

À partir de l'écran de recherche avancée, sélectionner « Search manager ».

Les requêtes potentiellement envoyées jusque-là vers le *Search manager* depuis les onglets « *Search* » et « *Medical terms* (*MeSH*) », peuvent ici être associées avec les opérateurs de recherche AND, OR, NOT.

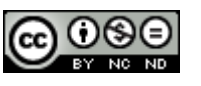

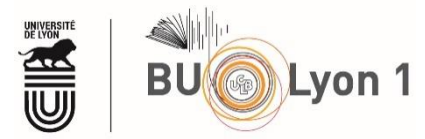

Sans passer préalablement par les onglets « *Search* » et « *Medical Terms (MeSH*), il est possible, depuis le *Search Manager*, de combiner plusieurs équations de recherche tout en utilisant les particularités des deux modes de recherche précédemment cités : « *Search* » (= interrogation en langage naturel) et/ou « *Medical Terms (MeSH*) (= interrogation en langage contrôlé). Au niveau de chaque ligne du *Search manager*, le tout est de préciser d'emblée si on interroge la base en langage naturel (**S**) ou en langage contrôlé (**MeSH**)

| Di  | d you   | u <mark>kn</mark> ov | v you can       | now select fields fro                | om Search manag             | er using the   | S <b>▼</b> but | tton (next to the searc | ch box)?   |             |                |               |
|-----|---------|----------------------|-----------------|--------------------------------------|-----------------------------|----------------|----------------|-------------------------|------------|-------------|----------------|---------------|
| Se  | arch    | mana                 | iger lets y     | you add unlimited se                 | arch lines, view re         | esults per lin | e and acce     | ess the MeSH browse     | r using th | enew        | MeSH           | button.       |
|     |         |                      |                 |                                      |                             |                |                |                         |            |             |                |               |
| Ad  | vai     | nced                 | Searc           | h                                    |                             |                |                |                         |            |             |                |               |
| Con | wala    |                      |                 | Madiant terms (MaCU)                 | RICO apparale BETA          |                |                |                         |            |             |                |               |
| 265 | arcn    | Searc                | h manager       | Medical terms (MeSH)                 | PICO search <sup>ooth</sup> |                |                |                         |            |             |                |               |
|     |         |                      |                 |                                      |                             |                |                | 🖺 Save this s arch      | h 🔻 🖉 👁 Vi | ew saved si | earches        | ? Search help |
| +   |         |                      |                 |                                      |                             |                |                |                         |            |             |                | Print         |
| -   | +       | #1                   | Type a sea      | arch term or use the S or MeSH b     | uttons to compose           |                |                |                         | S▼         | MeSH        | Limits         | N/A           |
| ×   |         | all                  |                 |                                      |                             |                |                |                         |            | C           | ∃Highlight     | orphan lines  |
|     |         |                      |                 |                                      |                             |                |                |                         |            |             |                |               |
| Ad  | var     | iced                 | Searc           | h                                    |                             |                |                |                         |            |             |                |               |
|     |         |                      |                 |                                      |                             |                |                | Sauvegarder la          | stratégi   | ie de r     | recherc        | he            |
| Sea | rch     | Search               | n manager       | Medical terms (MeSH)                 | PICO search <sup>BETA</sup> |                |                | 4                       |            |             |                |               |
|     |         |                      |                 |                                      |                             |                |                | 🖺 Save this search      | 🔻 👁 Vie    | w saved se  | arches ?       | ' Search help |
| +   |         |                      |                 |                                      |                             |                |                |                         |            |             | View fewer lin | ies Print     |
| -   | +       | #1                   | MeSH desc       | criptor: [Pregnancy] explode all tre | es                          |                |                |                         |            |             | MeSH▼          | 8451          |
| -   | +       | #2                   | (pregnanc*      | ):ti,ab,kw OR (gestation*):ti,ab,kv  | /                           |                |                |                         |            | S▼          | Limits         | 63937         |
| -   | +       | #3                   | MeSH desc       | criptor: [Tobacco Smoking] in all N  | leSH products               |                |                |                         |            |             | MeSH▼          | 140           |
| -   | +       | #4                   | (smok*):ti,a    | ab,kw                                |                             |                |                |                         |            | S▼          | Limits         | .34854        |
| -   | +       | #5                   | #1 OR #2        |                                      |                             |                |                |                         |            |             | Limits         | 64161         |
| -   | +       | #6                   | #3 OR #4        |                                      |                             |                |                |                         |            |             | Limits         | 34854         |
| -   | +       | #7                   | #5 AND #6       |                                      |                             |                |                |                         |            |             | Limits         | 25            |
|     |         |                      | in Cochrane F   | Reviews                              |                             |                |                |                         |            |             |                | $\uparrow$    |
| -   | +       | #8                   | Type a sear     | rch term of use the S or MeSH bu     | ttons to compose            |                |                |                         | S▼         | MeSH▼       | Limits         | N/A           |
| ×   | Clear a | all                  |                 |                                      |                             |                |                |                         |            |             | ]Highlight (   | orphan lines  |
|     |         |                      |                 | Associer les rech                    | erches avec un              | ı 📃            |                |                         |            |             |                |               |
|     |         |                      |                 | opérateur (À en                      | trer à la main).            |                |                | 🖺 Save this search      | 🔻 👁 Vie    | w saved se  | arches ?       | ' Search help |
|     |         |                      |                 |                                      |                             |                |                |                         |            |             | View fewer lin | ies Print     |
|     |         |                      |                 |                                      | Alt Cr                      | 3              |                |                         |            |             |                | <u>+</u>      |
| Чu  | cla     | vier                 | . le <b>#</b> s | e saisit comm                        | ne suit 🕮 -                 | + " #          | Visua          | aliser les résultats    | , après a  | applic      | ation p        | otentielle    |

Visualiser les résultats, après application potentielle de filtre(s)/Limits, ici « in Cochrane Reviews »

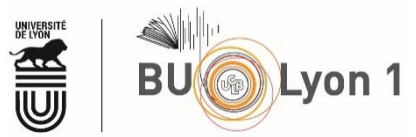

Il est possible de sauvegarder ses stratégies de recherche. La chose nécessite une authentification par la création d'un compte personnel (cf. 4.2).

#### 2.6 PICO Search BETA

La Cochrane Library propose aussi de rechercher des *Cochrane reviews* par application du modèle PICO, lequel permet de formuler clairement sa question de recherche (**P**opulation, **I**ntervention, **C**omparaison, **O**utcome (évènement mesuré, issue clinique).

Pour lancer une recherche à l'aide du modèle PICO, accédez à la recherche avancée et sélectionnez l'onglet « PICO Search <sup>BETA</sup> ».

| Advanced Search                                                                                                    |                                                                                                    |  |  |  |  |  |  |  |
|----------------------------------------------------------------------------------------------------|----------------------------------------------------------------------------------------------------|--|--|--|--|--|--|--|
| Search Search manager Medical terms (MeSH) PICO search <sup>BETA</sup>                                                                                      |                                                                                                    |  |  |  |  |  |  |  |
| Advanced Search                                                                                                    | Saisissez votre terme de recherche et sélectionnez<br>le terme correspondant dans la liste déroulante.          |  |  |  |  |  |  |  |
| Enter a search term and select a PICO vocabulary term from the dropdown<br>asthma<br>Asthma<br>Acute Asthma<br>Asthma Management<br>Exercise-induced Asthma | Pour ajouter un autre terme à votre recherche,<br>sélectionnez le bouton « +/- » et ajoutez une autre<br>ligne. |  |  |  |  |  |  |  |
| Advanced Search Search Search manager Medical terms (MeSH) PICO search <sup>BETA</sup>                                                                      | Advanced Search Search manager Medical terms (MeSH) PICO search <sup>BETA</sup>                                 |  |  |  |  |  |  |  |
| Enter a search term and setect a PICO vocabulary term from the dropdown                                                                                     | About ? Search help                                                                                             |  |  |  |  |  |  |  |
| Asthma                                                                                                    | Population     Outcome                                                                                          |  |  |  |  |  |  |  |
| •                                                                                                    | Clear All Run search                                                                                            |  |  |  |  |  |  |  |

Sélectionnez le contexte PICO pour votre/ vos termes ou laissez la sélection par défaut.

Cliquez sur Run search.

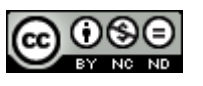

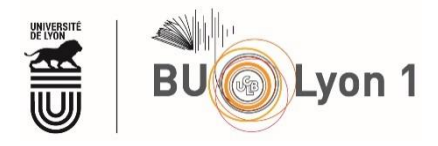

Depuis la liste de résultats :

- Utilisez les filtres PICO pour affiner la recherche -
- Affichez les termes PICO associés aux références -

| Filter your results                     | Cochrane R<br>196                      | eviews                                       |                                     |                              |                               |  |  |  |  |
|-----------------------------------------|----------------------------------------|----------------------------------------------|-------------------------------------|------------------------------|-------------------------------|--|--|--|--|
| Population                              | 196 Cochrane Reviews matching "Asthma" |                                              |                                     |                              |                               |  |  |  |  |
| Condition                               | 03, July 2020                          |                                              |                                     |                              |                               |  |  |  |  |
| Asthma159                               | Select a                               | II (196) Export selected                     | citation(s) Show all Plo            | COs <sup>BETA</sup>          |                               |  |  |  |  |
| Acute Asthma 32                         | Order By F                             | Relevancy 🔻                                  |                                     |                              | Results per page 25 💌         |  |  |  |  |
| Emergency Care 16                       | 1 🗆                                    | Interventions for educ                       | ating children who are              | at risk of asthma-relate     | ed emergency department       |  |  |  |  |
| Exercise-induced Asthma7                |                                        | attendance                                   | _                                   |                              |                               |  |  |  |  |
| Hospitalization5                        |                                        | HidePICOs BETA 21 Jugust 2009                |                                     |                              |                               |  |  |  |  |
| Chronic Obstructive Pulmonary Disease 5 |                                        | Population (3)<br>Infant                     | Intervention (1)<br>Education       | Comparison (2)<br>Usual Care | Outcome (1)<br>Emergency Care |  |  |  |  |
| Discharged from Hospital3               |                                        | Child                                        |                                     | Education                    |                               |  |  |  |  |
| Allergic Conjunctivitis                 |                                        | Asthma                                       |                                     |                              |                               |  |  |  |  |
| Wheezing3                               | 2 🗆                                    | Corticosteroids for pre                      | eventing relapse follow             | ing acute exacerbation       | s of asthma                   |  |  |  |  |
| Allergic Rhinitis3                      |                                        | ShowPICOs BETA - 22                          | July 2008                           |                              |                               |  |  |  |  |
| Show all                                | 3 🗆                                    | Pressurised metered                          | lose inhalers versus all            | other hand-held inhale       | r devices to deliver beta-2   |  |  |  |  |
| Intervention / Comparison               |                                        | agonist bronchodilato<br>ShowPICOs BETA - 26 | ors for non-acute asthm<br>May 2009 | a                            | actives to active better 2    |  |  |  |  |
| Intervention Name                       |                                        |                                              |                                     |                              |                               |  |  |  |  |

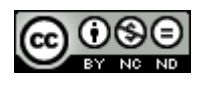

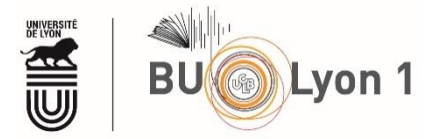

# 3. Affichage des résultats

## 3.1 Affichage des listes de résultats

Par défaut, les résultats sont classés par pertinence et par type de document, ceux émanant de la base « *Cochrane Reviews* » sont toujours proposés dans le 1<sup>er</sup> onglet. Afin d'affiner la liste de résultats, il est possible de relancer la recherche en ajoutant des limites.

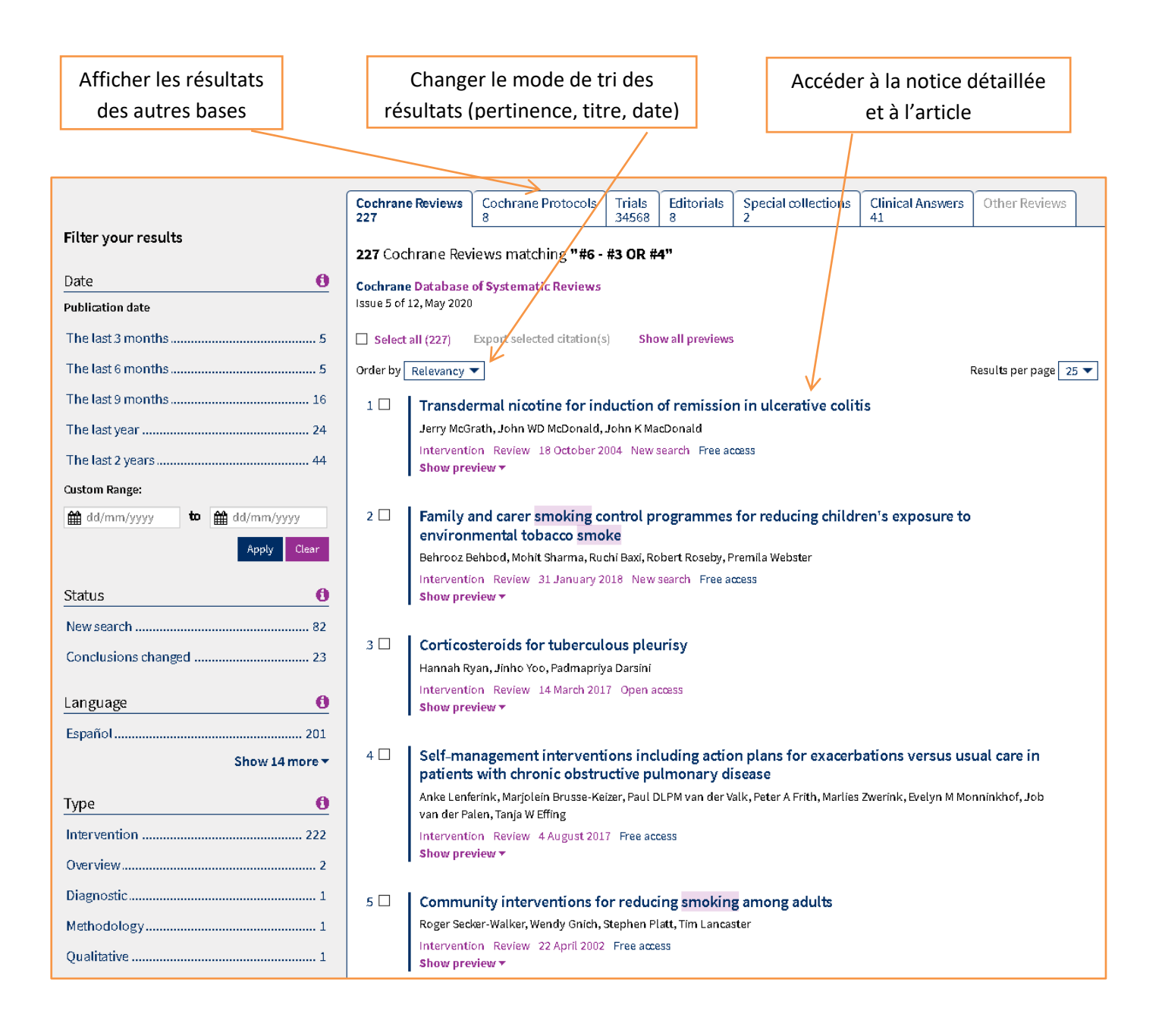

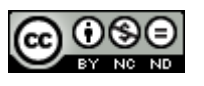

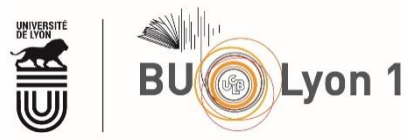

### 3.2 Affichage des notices et des articles

| Cook                                                                                                    | The second second second second second second second second second second second second second second second se                                                       |                                                                                                    | Access provided by: U                                                                        | niversite C                                   | laude Bernard Lyon 1                  | 🖹 English !                                                                                                | 🕃 English 🛛 🔺                                      | Sign In       |
|----------------------------------------------------------------------------------------------------|----------------------------------------------------------------------------------------------------|----------------------------------------------------------------------------------------------------|----------------------------------------------------------------------------------------------|-----------------------------------------------|---------------------------------------|----------------------------------------------------------------------------------------------------|----------------------------------------------------|---------------|
|                                                                                                    | Informed decisions.                                                                                                    |                                                                                                    |                                                                                              |                                               | Title Abstract Keyw                   | rord 🔻                                                                                                    |                                                    | Q             |
|                                                                                                    | <b>y</b> Better health.                                                                                                    | Notice d'une C                                                                                                    | ochrane Revi                                                                                 | ew                                            |                                       |                                                                                                    | Browse Ad                                          | vanced search |
| Cochrane Reviews                                                                                                    | ▼ Trials ▼ Clinical #                                                                                                    | Answers 🔻 Aboi                                                                                                    | ut 🔻 🛛 Help                                                                                  | <b>-</b>                                      |                                       |                                                                                                    | About C                                            | ochrane 🕨     |
|                                                                                                    |                                                                                                    |                                                                                                    |                                                                                              |                                               |                                       |                                                                                                    |                                                    |               |
| Cochrane Database of<br>Pharmacolo<br>during preg<br>Cochrane Systematic Rev<br>https://doi-org.docelec.                                                                                                    | Systematic Reviews<br>pgical interventions f<br>nancy<br>riew - Intervention   Version published: 04  <br>univ-lyon1.fr/10.1002/14651858.CD010078.                    | or promoting :<br>March 2020 see what's new<br>pub3 で                                                              | smoking ce                                                                                   | ssati                                         | on                                    | <ul> <li>View PDF</li> <li>Cite this Re</li> <li>Request Pe</li> <li>Comment</li> <li>Read comm</li> </ul> | view<br>rmissions<br>on Review<br>nents on this Re | eview(0)      |
| New search<br>Am) score 37 Vie                                                                                                    | ew article information                                                                                                    | Accéder à l'ar                                                                                                    | ticle en PDF                                                                                 |                                               |                                       | <b>⊖</b><br>Print                                                                                          | <b>4</b><br>Share                                  | +<br>Follow   |
| Ravinder Claire   Cath<br>View authors' declaration                                                                                                    | nerine Chamberlain   Mary-Ann Davey<br>ons of interest                                                                                                    | Sue E Cooper   Ivan Be                                                                                             | rlin   Jo Leonardi-Be                                                                        | ee   💌 Ti<br>ollapse a                        | im Coleman<br>II Expand all           | Abstract<br>Plain language<br>Authors' conc<br>Summary of fi                                               | e summary<br>lusions<br>ndings                     |               |
| Abstract                                                                                                    |                                                                                                    |                                                                                                    |                                                                                              |                                               |                                       | Background                                                                                                 |                                                    |               |
| Available in Englis                                                                                                    | h Español                                                                                                    |                                                                                                    |                                                                                              |                                               |                                       | Objectives<br>Methods                                                                                      |                                                    |               |
| Background                                                                                                    |                                                                                                    |                                                                                                    |                                                                                              |                                               |                                       | Results<br>Discussion                                                                                      |                                                    |               |
| Tobacco smoking in p<br>pregnant smokers, ph<br>increasing smoking ce<br>becoming widely used                                                                                                    | regnancy causes serious health proble<br>armacotherapies (nicotine replaceme<br>assation, however their efficacy and saf<br>I, but their efficacy and safety when use | ms for the developing fetu<br>nt therapy (NRT), bupropic<br>fety in pregnancy remains<br>ed for smoking œssation i | is and mother. When<br>on, and varenicline) a<br>unknown. Electronic<br>n pregnancy are also | used by<br>are effecti<br>cigarette<br>unknow | non-<br>ive for<br>25 (ECs) are<br>n. | Information<br>Authors<br>History<br>Keywords                                                              |                                                    |               |
| Objectives                                                                                                    |                                                                                                    |                                                                                                    |                                                                                              |                                               | -                                     | 🔇 Translatio                                                                                               | n notes                                            |               |
| To determine the efficacy and safety of smoking œssation pharmacotherapies and ECs used during pregnancy for smoking cessation pharmacotherapies and ECs of studies for smoking cessation during pregnancy. |                                                                                                    |                                                                                                    |                                                                                              |                                               |                                       |                                                                                                    |                                                    |               |
| Search method                                                                                                    | us                                                                                                    |                                                                                                    |                                                                                              |                                               | 7                                     | Eigures and Bownload                                                                                       | d tables<br>statistical data                       |               |
| We searched the Coch                                                                                                    | rane Pregnancy and Childbirth Group'                                                                                                    | s Trials Register (20 May 20                                                                                       | )19), trial registers, a                                                                     | nd grey li                                    | iterature, and                        | Related co                                                                                                 | ntent                                              |               |
|                                                                                                    |                                                                                                    |                                                                                                    |                                                                                              | $\geq$                                        |                                       |                                                                                                    |                                                    |               |
|                                                                                                    | Accéder directement a                                                                                                    | ux illustrations, ta                                                                                               | ables, référer                                                                               | nces e                                        | t citations                           |                                                                                                    |                                                    |               |

L'accès direct au texte intégral de l'article n'est garanti que pour les « Cochrane Reviews ». En effet, l'accès systématique aux *Cochrane reviews* est prévu par l'abonnement de la BU. En revanche, pour les autres types d'articles (essais cliniques, *reviews* hors Cochrane etc.), l'accès au texte intégral dépend de la revue dans laquelle est publié l'article et de notre abonnement à cette revue sous format électronique. Il arrivera donc que vous n'ayez accès qu'à une notice avec les références de l'article... Dans un tel cas, consultez le catalogue de la BU pour vérifier si la bibliothèque ne serait pas abonnée à la revue au format papier.

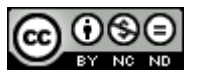

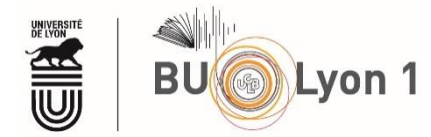

# 4. Sauvegarde des résultats et veille

### 4.1 Sauvegarde des résultats

Il est possible d'exporter des références à partir de la liste de résultats. Les utilisateurs de Zotero sont tenus de procéder comme suit quand ils souhaitent importer non pas une référence à la fois mais une liste de références.

| S                        | Sélectionner toutes les références                        |                                                                                                    |                                  |             | Exporter les références sélectionnées |                          |                       | ionnées       |
|--------------------------|-----------------------------------------------------------|----------------------------------------------------------------------------------------------------|----------------------------------|-------------|---------------------------------------|--------------------------|-----------------------|---------------|
| Filter vour results      | Cochi<br>25                                               | rane Reviews                                                                                                    | Cochrane Protocols<br>0          | Trials<br>0 | Editorials<br>0                       | Special collections<br>0 | Clinical Answers<br>0 | Other Reviews |
| Date<br>Publication date | 1     25 Column       1     1       1     1       1     1 | 25 Cochrane Reviews matching "#7 - #5 AND #6" in Cochrane Reviews<br>Cochrane Database of Systematic Reviews<br>Issue 5 of 12, May 2020                                                                                                    |                                  |             |                                       |                          |                       |               |
| The last 3 months        | 1 Se                                                      | Crder by Relevancy ▼ Results per page 25 ▼                                                                                                    |                                  |             |                                       |                          |                       |               |
| The last 9 months        | 4 1 ⊠<br>6                                                | 1 Infant pacifiers for reduction in risk of sudden infant death syndrome         Kim Psaila, Jann P Foster, Neil Pulbrook, Heather E Jeffery                                                                                                    |                                  |             |                                       |                          |                       |               |
| The last 2 years         | 10                                                        | Intervent<br>Show pre                                                                                                    | ion Review 5 April 2017<br>wiew▼ | Free acce   | 35                                    |                          |                       |               |
| dd/mm/yyyy to dd/mm/yyy  | /y 2                                                      | 2 Care prior to and during subsequent pregnancies following stillbirth for improving outcomes<br>Aleena M Wojcieszek, Emily Shepherd, Philippa Middleton, Zohra S Lassi, Trish Wilson, Margaret M Murphy, Alexander EP<br>Heazell, David A Ellwood, Robert M Silver, Vicki Flenady |                                  |             |                                       |                          |                       |               |
| Status                   | 0                                                         | Intervention Review 17 December 2018 Free access Show preview                                                                                                    |                                  |             |                                       |                          |                       |               |

| Export selected citation(s)                                              |                               | × |
|--------------------------------------------------------------------------|-------------------------------|---|
| 25 citation(s) selected for download                                     |                               |   |
| Save citation to: 📃 CiteULike 🛛 Mendele                                  | y 🔇 RefWorks                  |   |
| Select the format you require from the list b                            | pelow                         |   |
| Plain text   RIS (EndNote)   RIS (Reference Mai                          | nager) RIS (ProCite) BibteX   |   |
| Preview of format                                                        | K                             |   |
| Provider: John Wiley & Sons, Ltd<br>Content: text/plain; charset="UTF-8" |                               | ^ |
| TY - JOUR                                                                | Choisir les options d'export  |   |
| AN - CD011147                                                            |                               |   |
| A1 - Psaila, K                                                           |                               |   |
| A1 - Foster, JP                                                          |                               |   |
| A1 - Pulbrook, N                                                         |                               |   |
| A1 - Jeffery, HE                                                         |                               | ~ |
|                                                                          |                               |   |
|                                                                          | 🗌 Include abstract 💦 Download |   |
|                                                                          | Sounda                        |   |
|                                                                          |                               |   |

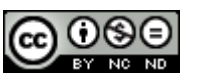

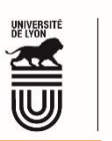

 $\times$ 

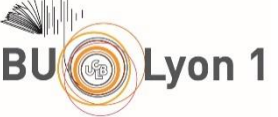

| Ouverture | de | citation-export.ris |
|-----------|----|---------------------|
|-----------|----|---------------------|

Vous avez choisi d'ouvrir :

#### citation-export.ris

qui est un fichier de type : Research Information Systems Document à partir de : https://www-cochranelibrary-com.docelec.univ-lyon1.fr

#### Que doit faire Firefox avec ce fichier ?

| ○ <u>O</u> uvrir avec | ir avec Zotero (par défaut) |  |
|-----------------------|-----------------------------|--|
| Enregistrer le        | fichier                     |  |

ОК

Annuler

☐ <u>T</u>oujours effectuer cette action pour ce type de fichier.

| Importer                                   | ×                                    |
|--------------------------------------------|--------------------------------------|
|                                            |                                      |
| D'où voulez-vous importer ?                |                                      |
| Un fichier (BibTeX, RIS, Zotero RDF, etc.) |                                      |
| - I                                        |                                      |
|                                            |                                      |
|                                            |                                      |
|                                            |                                      |
|                                            |                                      |
|                                            |                                      |
|                                            |                                      |
|                                            |                                      |
|                                            |                                      |
|                                            | < <u>B</u> ack <u>N</u> ext > Cancel |
|                                            |                                      |

| <b>Z</b> 2    | Zotero                                                                         |                |                |              |   |
|---------------|--------------------------------------------------------------------------------|----------------|----------------|--------------|---|
| <u>F</u> ichi | er Éditio <u>n</u> At                                                          | ffichage       | <u>O</u> utils | <u>A</u> ide |   |
|               | Nouveau docu<br>Nouvelle note<br>Nouvelle colle<br>Formor                      | iment<br>ction |                | C+-1.10/     | > |
|               | re <u>r</u> mer                                                                |                |                | Curt+w       |   |
|               | Importer                                                                       |                |                | Ctrl+Shift+I |   |
|               | Importer depuis le presse-papiers Ctrl+Shift+Alt+I<br>Exporter la bibliothèque |                |                | Alt+I        |   |
|               | Quitter                                                                        |                |                |              |   |

Import d'une liste de références au format «.RIS » vers Zotero

| 14 AV. 3 AV.                 |                   |                    |
|------------------------------|-------------------|--------------------|
| 🛫 espace_scd\$ (\\tera) (W:) | citation-export   | 06/05/2020 09:07   |
| A Récesu                     | 💼 cochrane        | 05/05/2020 17:30   |
| - neseau                     | 🛋 kiné            | 26/02/2020 12:36 😺 |
| ~                            | <                 | >                  |
| Nom du fichier : citation-e  | xport ~ All File: | ~                  |
|                              | Ouv               | rir 🔽 Annuler      |

< <u>B</u>ack <u>N</u>ext > Cancel

×

| Importer X                                                                              | Importer    |
|-----------------------------------------------------------------------------------------|-------------|
| Options                                                                                 | Importation |
| $\square$ Placer les collections et les documents importés dans une nouvelle collection |             |
| Gestion des fichiers                                                                    |             |
| Opier les fichiers dans le dossier de stockage Zotero.                                  |             |
| ○ Lien vers l'emplacement original des fichiers.                                        |             |
| Les fichiers liés ne peuvent pas être synchronisés par Zotero.                          |             |
|                                                                                         |             |
|                                                                                         |             |
|                                                                                         |             |
|                                                                                         |             |
| < Back Next > Cancel                                                                    |             |
|                                                                                         |             |
| Importer X                                                                              |             |
| Importation terminée                                                                    |             |
| 25 documents ont été importés                                                           |             |

| Z Zot           | ero             |           |                |              |
|-----------------|-----------------|-----------|----------------|--------------|
| <u>F</u> ichier | Éditio <u>n</u> | Affichage | <u>O</u> utils | <u>A</u> ide |
| <b>i</b> a (    | -               |           |                |              |
| ~ 🥅 N           | /la bibliot     | hèque     |                | -            |
|                 | citation-       | export    |                |              |
|                 |                 |           |                |              |

Tutoriel Cochrane Library, version du 03/07/2020

< Back Finish Cancel

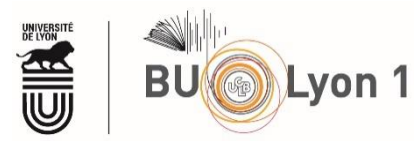

Plusieurs fonctionnalités sont proposées à partir de la notice de l'article.

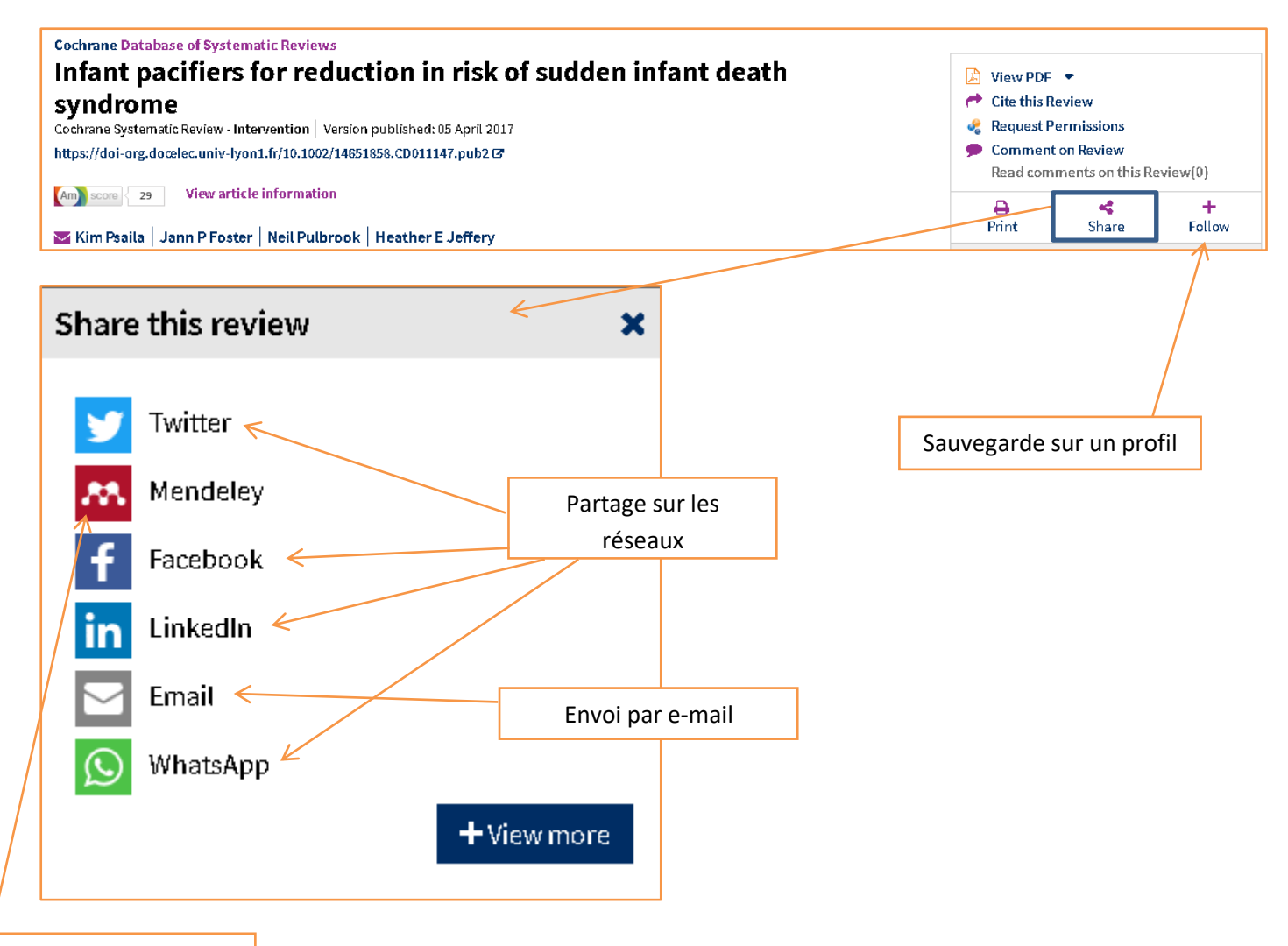

Export de la référence

Au niveau de Zotero, l'export de la référence à l'unité se fait depuis le connecteur installé dans la barre d'outils du navigateur.

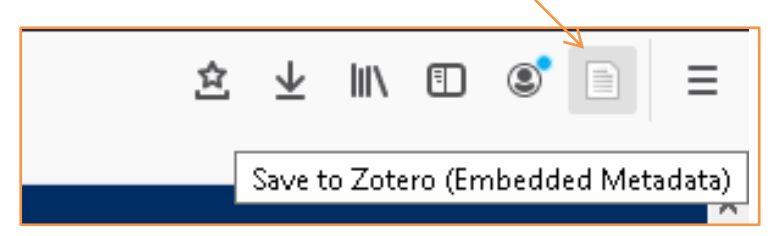

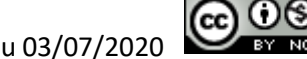

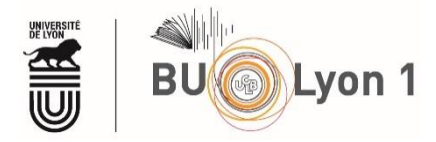

#### 4.2 Veille

À partir de cette page <u>Wiley Online Library</u>, il est possible de créer un compte, lequel permettra de recevoir des alertes par e-mail, sauvegarder une stratégie de recherche ou des résultats.

| Access provided by: Universite Claude Bernard Lyon 1 |                        | 🖹 English | 🔮 English      | 💄 Sign In        |
|------------------------------------------------------|------------------------|-----------|----------------|------------------|
|                                                      | Title Abstract Keyword | <b>•</b>  |                | <u> </u>         |
|                                                      |                        |           | Browse         | Advancedsearch   |
|                                                      |                        |           |                |                  |
|                                                      |                        | Acc       | éder à son con | npte             |
|                                                      |                        | Acc       | éder aux conte | enus sauvegardés |

# 5. Autres fonctionnalités

### 5.1 Podcasts

Certains résumés de revues sont disponibles sous forme de podcasts.

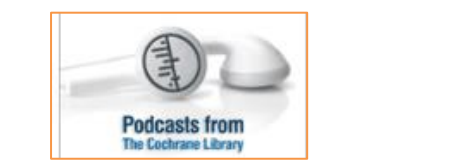

Accéder aux podcasts

## 5.2 Cochrane Journal Club

Il s'agit d'une <u>publication mensuelle</u> mettant en avant une revue récente et proposant des présentations et podcasts associés. Il est possible d'échanger avec les auteurs.

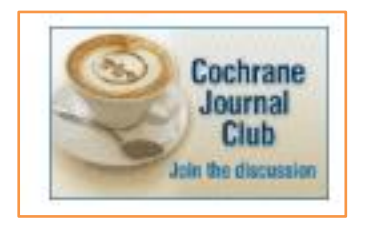

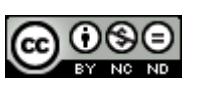

Gérer ses alertes e-mails

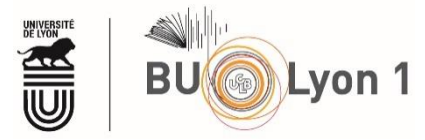

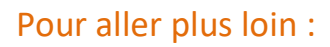

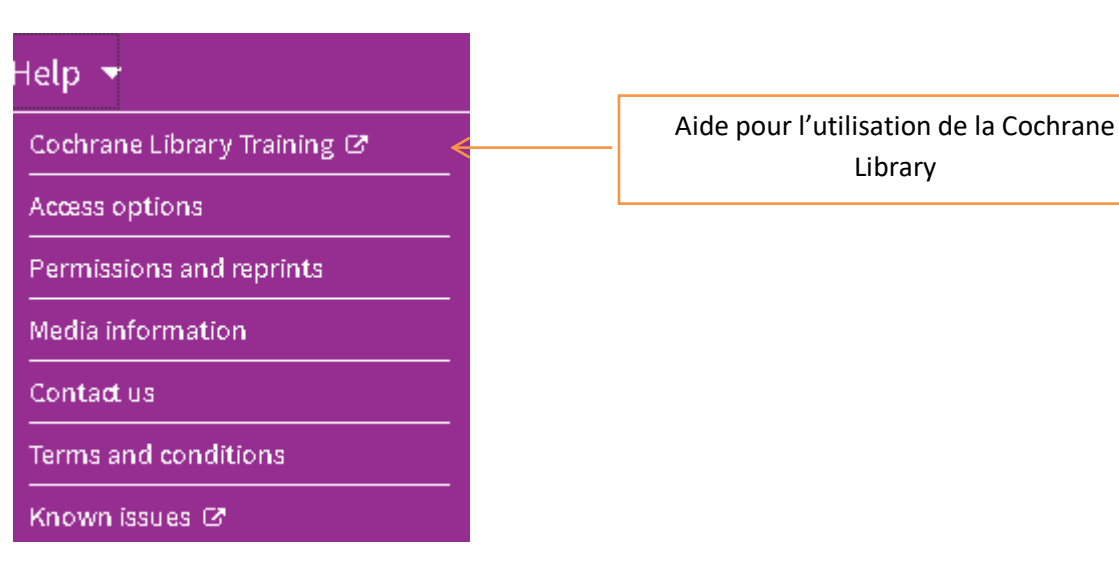

#### La Cochrane France : <u>http://france.cochrane.org</u>

« Le Centre Cochrane français, situé à l'Hôtel-Dieu à Paris, a été créé en 2010 par le Professeur Philippe Ravaud grâce à un financement du Ministère français de la Santé. Le centre est constitué sous la forme d'un Groupement d'Intérêt Scientifique (GIS), regroupant la Haute Autorité de Santé (HAS), l'Assistance-Publique Hôpitaux de Paris (AP-HP) et l'Institut National de la Santé et de la Recherche Médicale (INSERM). Il bénéficie également du soutien de l'Université Paris Descartes. Aujourd'hui rebaptisé Cochrane France, il est l'un des 45 centres Cochrane. L'équipe de Cochrane France s'est fixé comme missions :

- Le développement et la formation des auteurs de revues Cochrane
- La formation à l'utilisation des revues Cochrane
- La promotion de la recherche en méthodologie pour les revues systématiques
- La promotion des activités et valeurs de Cochrane dans le système de soins et la prise de décision en matière de santé en France
- La promotion de la médecine fondée sur les preuves (EBM)
- Rendre les données Cochrane accessibles et utiles à tous en France et dans les pays francophones
- La promotion et soutien à la participation des francophones dans Cochrane »

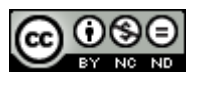

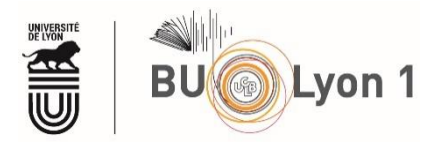

# 6. Mémento

| Langue d'interrogation      | Anglais                                                           |
|-----------------------------|-------------------------------------------------------------------|
| Vocabulaire d'interrogation | Terminologie médicale et MeSH                                     |
| Modes de recherche          | Feuilletage, recherche simple, recherche avancée, recherche par   |
|                             | termes MeSH, recherche experte                                    |
| Troncature                  | Astérisque (*) à la fin d'une chaîne de caractères (hors MeSH)    |
| Opérateurs de recherche     | AND, OR, NOT                                                      |
| Affichage des résultats     | Cochrane Reviews par défaut, classement par pertinence            |
| Limites                     | Types de documents, statuts, années                               |
| Sauvegarde des résultats    | PDF, envoi par mail, export des références, sauvegarde sur profil |
| Veille                      | Sauvegarde des stratégies de recherches, alertes e-mail           |
| Autres fonctionnalités      | Podcasts et Cochrane Journal Club                                 |

### Pour en savoir plus :

• Cochrane Library Training Hub

https://www.wiley.com/network/cochranelibrarytraining

• How to use the Cochrane Library Accès au guide de l'utilisateur en anglais (User Guide) et à des tutoriels vidéo. http://www.workcast.com/AuditoriumAuthenticator.aspx?cpak=9621168547619827&pak=533425 3650203132

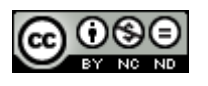